# Intel AppUp<sup>®</sup> SMB Service

Built on the Intel<sup>®</sup> Hybrid Cloud Platform

# User Guide – StorageCraft Upgrade 4.2 – 5.0

Revised 3/14/2013

This guide is intended to identify the steps required to install this software on the Intel<sup>®</sup> Hybrid Cloud platform, and does not replace the manufacturer's instructions for third-party products. Before completing the instructions below, you will need to install the respective software on the server using the Store feature in the Intel<sup>®</sup> Hybrid Cloud Management Portal (<u>https://hybridcloud.intel.com</u>).

LICENSE ALERT: Purchased keys may not be used on this product.

## Contents

| Product Version                                      | 2  |
|------------------------------------------------------|----|
| Dependencies / Requirements                          | 2  |
| Downloading the Files for the Upgrade to Version 5.0 | 2  |
| Upgrading to StorageCraft ShadowProtect Version 5.0  | 2  |
| Push Install to Remote Backup Targets                | 6  |
| Push Install to Multiple Remote Backup Targets       | 8  |
| Upgrading Image Manager Version 5.0 to Version 6.0   | 9  |
| Refreshing the ShadowStream Running Instance         | 15 |
| Troubleshooting                                      |    |
| Troubleshoot the Download                            |    |
| Technical Support                                    | 18 |

## **Product Version**

## **Dependencies / Requirements**

This document describes the steps to upgrade StorageCraft ShadowProtect Version 4.2.5 to StorageCraft ShadowProtect Version 5.0

- StorageCraft ShadowProtect Version 4.2.5 is installed
- ImageManager 5 is installed
- ShadowStream is installed

## **Downloading the Files for the Upgrade to Version 5.0**

- 1. The files needed for the upgrade can be obtained from the Intel download site at the following URL: <u>http://downloadcenter.intel.com/Detail\_Desc.aspx?agr=Y&DwnldID=22513</u>
- 2. The downloaded file will be called SC\_Upgrade\_SP5\_IM6\_SS1.zip.
- 3. Save this file onto the StorageCraft VM that you would like to upgrade, and extract the files.
- 4. There should be three files:
  - a. ShadowProtectSetup\_MSP\_5.0.0.exe
  - b. ImageManagerSetup.exe
  - c. ShadowStreamSetup.exe

### **Upgrading to StorageCraft ShadowProtect to Version 5.0**

- 1. Log in to the Intel<sup>®</sup> Hybrid Cloud Server Manager.
- 2. Click the **Appliances** button to open the Appliances page.
- 3. Select the **StorageCraft Server** appliance.
- 4. If the appliance is Stopped, click the **Start** button.
- 5. Select the **Console** tab to open the Console page.
- 6. Click the **Launch** button (next to VNC Console) to open the VNC window.
- 7. Enter credentials in the required fields and then log in to the appliance.
- 8. Go to the folder where the downloaded file ShadowProtectSetup\_MSP\_5.0.0.exe is located.
  - Copy this exe into C:\StorageCraft\_builds\ShadowProtectSetup\_MSP\_4.2.5. It is
    recommended to use this exe while upgrading ShadowProtect, and while
    performing the push install to remote backup targets.
  - Rename file ShadowProtectSetup\_MSP\_4.2.5.iss to ShadowProtectSetup\_MSP\_5.0.0.iss in the dir C:\StorageCraft\_builds\ShadowProtectSetup\_MSP\_4.2.5
- 9. Double click on setup file ShadowProtectSetup\_MSP\_5.0.0.exe

10. Select the desired language and press Next.

| StorageCraft ShadowProtect MSP Setup Wizard                           | X                                            |
|-----------------------------------------------------------------------|----------------------------------------------|
| Installation Language<br>Select the language to use for installation. | STORAGECRAFT.<br>Backup Fast, Recover Faster |
| Note: Installation language selected here MUST ma                     | tch the license key                          |
| that will be used to register the product.                            | ten the needse key                           |
| Deutsch<br>Endish                                                     |                                              |
| English (Australia, New Zealand)<br>Español                           |                                              |
| Français                                                              |                                              |
| Italiano<br>日本語                                                       |                                              |
| 한국 어<br>Português do Brasil                                           |                                              |
| Português Europeu<br>Türkce                                           |                                              |
| 简体中文 繁雜中文                                                             |                                              |
|                                                                       |                                              |
|                                                                       |                                              |
|                                                                       |                                              |
| Back                                                                  | Next Cancel                                  |

11. "Welcome to the Upgrade..." screen appears. Press Next.

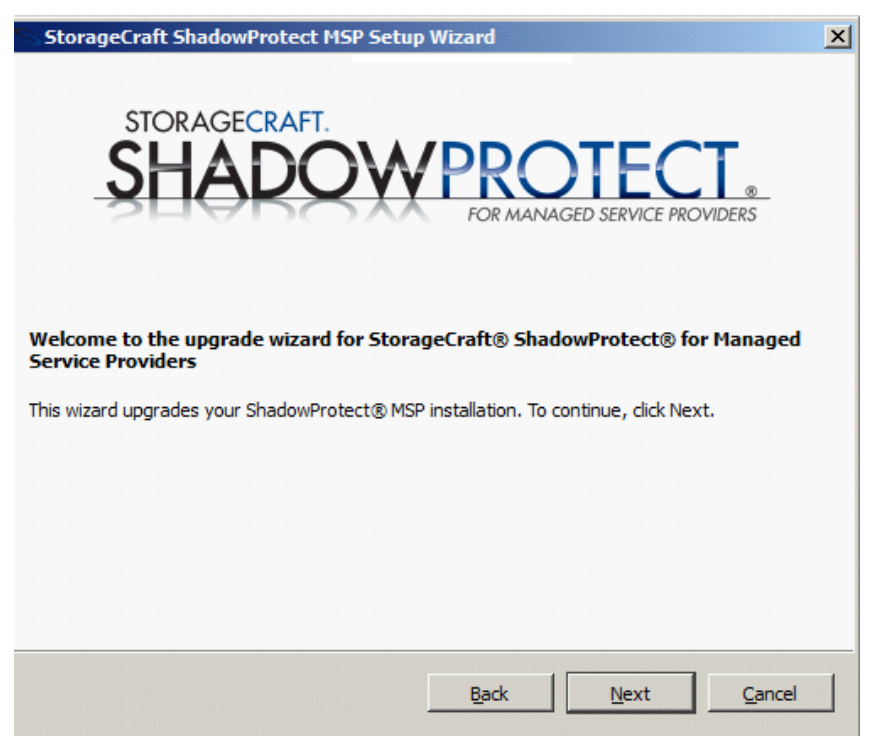

12. Accept the terms of the agreement license and then click Next.

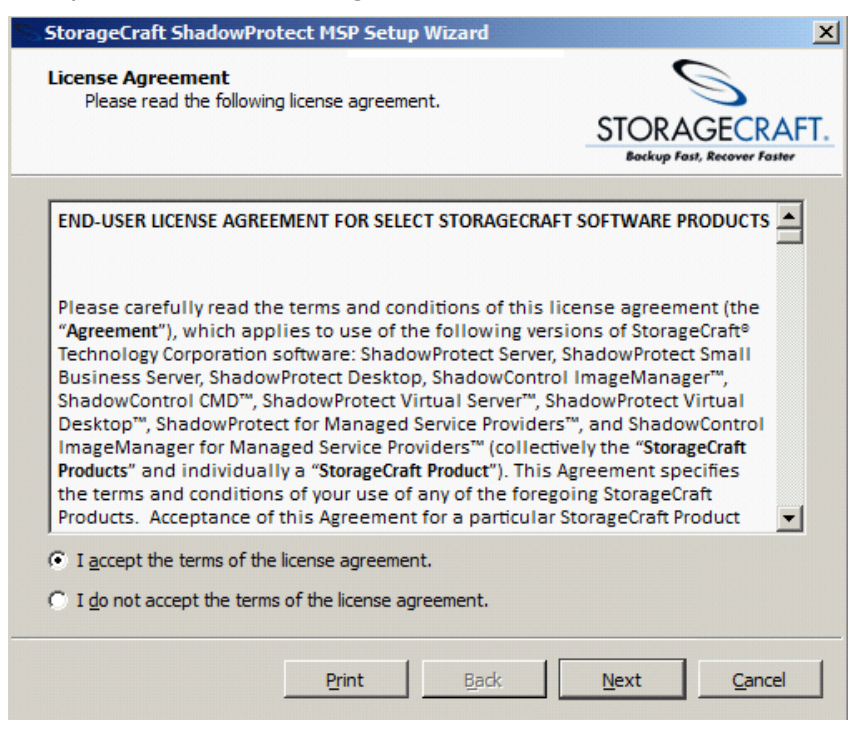

#### 13. Click Install

| StorageCraft ShadowProtect MSP Setup Wizard                       |                                             |
|-------------------------------------------------------------------|---------------------------------------------|
| Ready to Install<br>Begin installation.                           | S                                           |
|                                                                   | STORAGECRAFT<br>Backup Fast, Recover Faster |
| Click Install to begin the installation.                          |                                             |
| To review or change installation settings, click Back. Click Canc | el to exit.                                 |
|                                                                   |                                             |
|                                                                   |                                             |
|                                                                   |                                             |
|                                                                   |                                             |
|                                                                   |                                             |
|                                                                   |                                             |
|                                                                   |                                             |
|                                                                   |                                             |
|                                                                   |                                             |
| <u>Back</u>                                                       | <u>I</u> nstall <u>C</u> ancel              |

14. Click OK and then click Finish when installation completes.

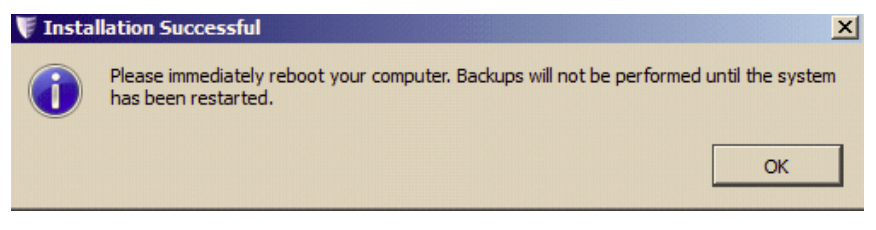

15. Once appliance comes up, ShadowProtect version 5.0.0.22464 will be displayed under Control Panel->Programs->Programs and Features.

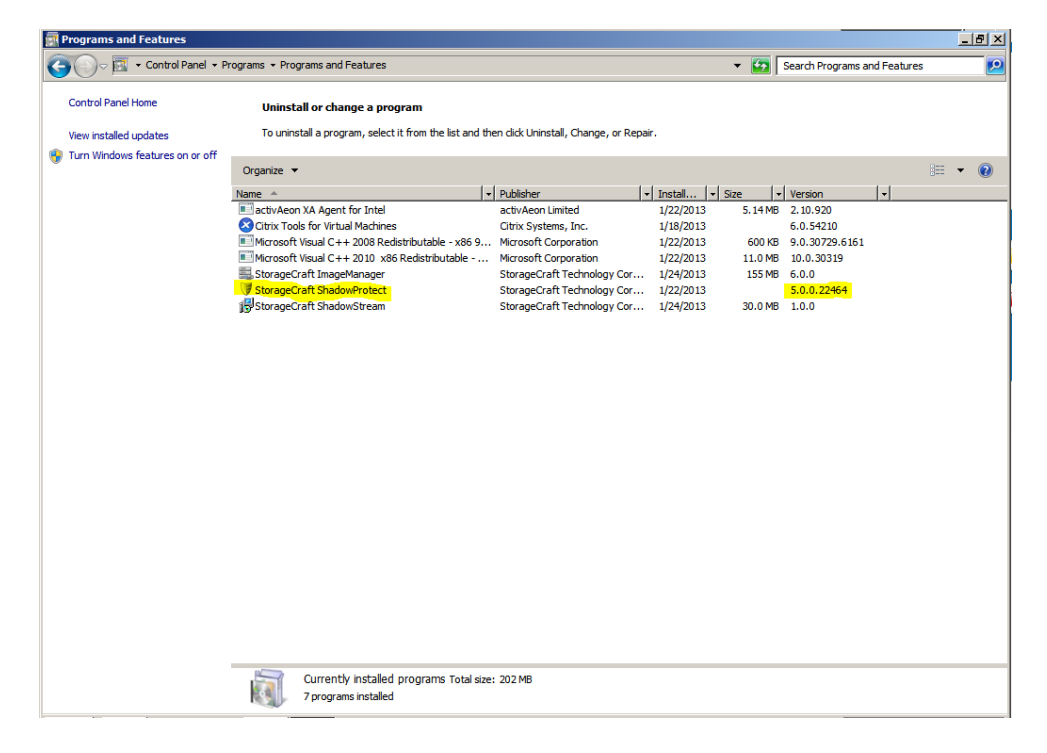

### **Push Install to Remote Backup Targets**

Follow these steps to push the upgrade to remote backup targets:

1. Before push upgrade, the Control Panel of the target machine will show the old version of ShadowProtect.

| 🗸 🖂 🔹 Control Panel 🔹 P         | rograms - Programs and Features                     |                                       |             | - 🐼      | Search Programs and Featur | es    |   |
|---------------------------------|-----------------------------------------------------|---------------------------------------|-------------|----------|----------------------------|-------|---|
| Control Panel Home              | Uninstall or change a program                       |                                       |             |          |                            |       |   |
| View installed updates          | To uninstall a program, select it from the list and | I then dick Uninstall, Change, or Rep | oair.       |          |                            |       |   |
| Turn Windows features on or off |                                                     |                                       |             |          |                            |       |   |
|                                 | Organize 💌                                          |                                       |             |          |                            | 800 - | ( |
|                                 | Name *                                              | Publisher                             | • Install • | šize 🗸 🗸 | Version -                  |       |   |
|                                 | etivAeon XA                                         | activAeon Limited                     | 6/27/2011   | 14.8 MB  | 2.9.650                    |       |   |
|                                 | Citrix Tools for Virtual Machines                   | Citrix Systems, Inc.                  | 3/1/2013    |          | 6.0.53456                  |       |   |
|                                 | Microsoft NET Framework 4 Extended                  | Microsoft Corporation                 | 5/4/2011    | 51.0 MB  | 4.0.30319                  |       |   |
|                                 | StorageCraft ShadowProtect                          | StorageCraft Technology Cor.          | . 3/7/2013  | 51.5140  | 4.2.5.16175                |       |   |
|                                 |                                                     |                                       |             |          |                            |       |   |
|                                 |                                                     |                                       |             |          |                            |       |   |
|                                 |                                                     |                                       |             |          |                            |       |   |
|                                 |                                                     |                                       |             |          |                            |       |   |
|                                 |                                                     |                                       |             |          |                            |       |   |
|                                 |                                                     |                                       |             |          |                            |       |   |
|                                 |                                                     |                                       |             |          |                            |       |   |
|                                 |                                                     |                                       |             |          |                            |       |   |
|                                 |                                                     |                                       |             |          |                            |       |   |
|                                 |                                                     |                                       |             |          |                            |       |   |
|                                 |                                                     |                                       |             |          |                            |       |   |
|                                 |                                                     |                                       |             |          |                            |       |   |
|                                 |                                                     |                                       |             |          |                            |       |   |
|                                 |                                                     |                                       |             |          |                            |       |   |
|                                 |                                                     |                                       |             |          |                            |       |   |
|                                 |                                                     |                                       |             |          |                            |       |   |
|                                 |                                                     |                                       |             |          |                            |       |   |
|                                 |                                                     |                                       |             |          |                            |       |   |
|                                 |                                                     |                                       |             |          |                            |       |   |
|                                 |                                                     |                                       |             |          |                            |       |   |
|                                 |                                                     |                                       |             |          |                            |       |   |
|                                 |                                                     |                                       |             |          |                            |       |   |
|                                 | Currently installed programs Tabl                   | 105 MD                                |             |          |                            |       |   |
|                                 | Corrently Installed programs Total                  | SIZE: 100 MD                          |             |          |                            |       |   |
|                                 | o programs installed                                |                                       |             |          |                            |       |   |

- 2. Open the ShadowProtect Console, select the desired remote target, and press Install.
- In the Install Wizard, browse to C:\StorageCraft\_builds\ShadowProtectSetup\_MSP\_4.2.5\ShadowProtectSetup\_MSP\_5.0.0. exe.

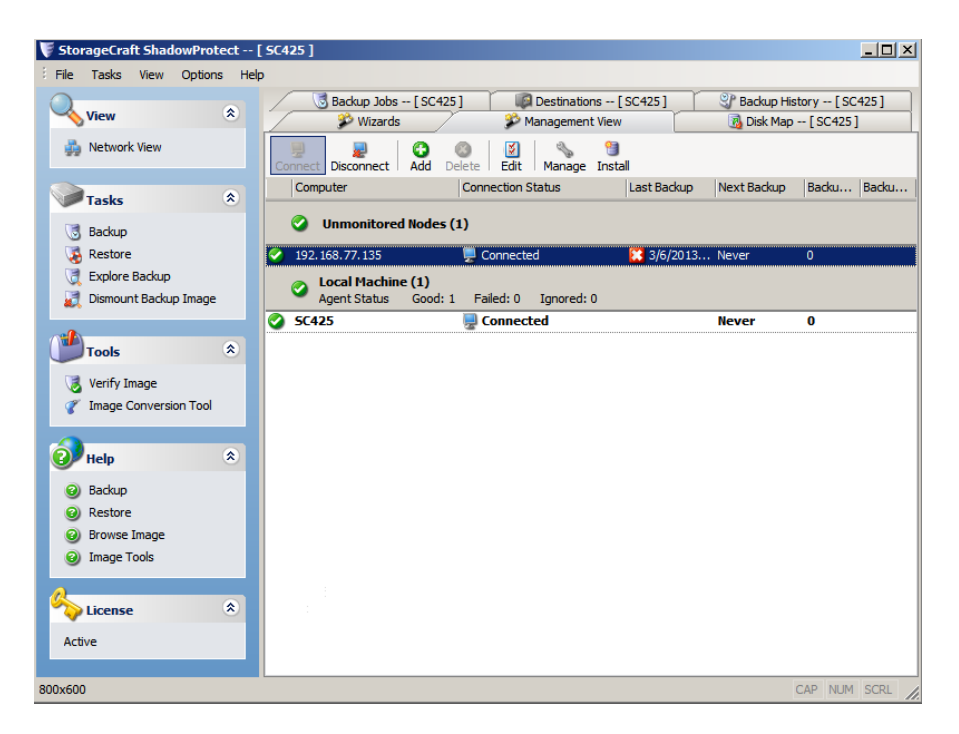

#### Page 6 of 18

4. Complete the installation wizard. The version of ShadowProtect in the control panel of the target machine will now show the new version.

| 💗 Open                                            |                                                                                       |                                                                                                    | × |
|---------------------------------------------------|---------------------------------------------------------------------------------------|----------------------------------------------------------------------------------------------------|---|
| Look in:                                          | BhadowProtectSetup_MSP_4.2.5                                                          | 🔻 🚱 🌶 📂 🛄 -                                                                                                    |   |
| Recent Places<br>Desktop<br>Libraries<br>Computer | Name Silent<br>Silent<br>ShadowProtectSetup_MSP_4.2.5<br>ShadowProtectSetup_MSP_5.0.0 | •     Date modified     •     Type       5/14/2012     5:48 PM     File folder       4/10/2012     11:36     Application       3/8/2013     4:53 PM     Application |   |
|                                                   | •                                                                                     |                                                                                                    | ▶ |
|                                                   | File name: ShadowProtectSet                                                           | up_MSP_5.0.0   Open                                                                                                    |   |
|                                                   | Files of type: Executable files                                                       | ▼ Cance                                                                                                    |   |

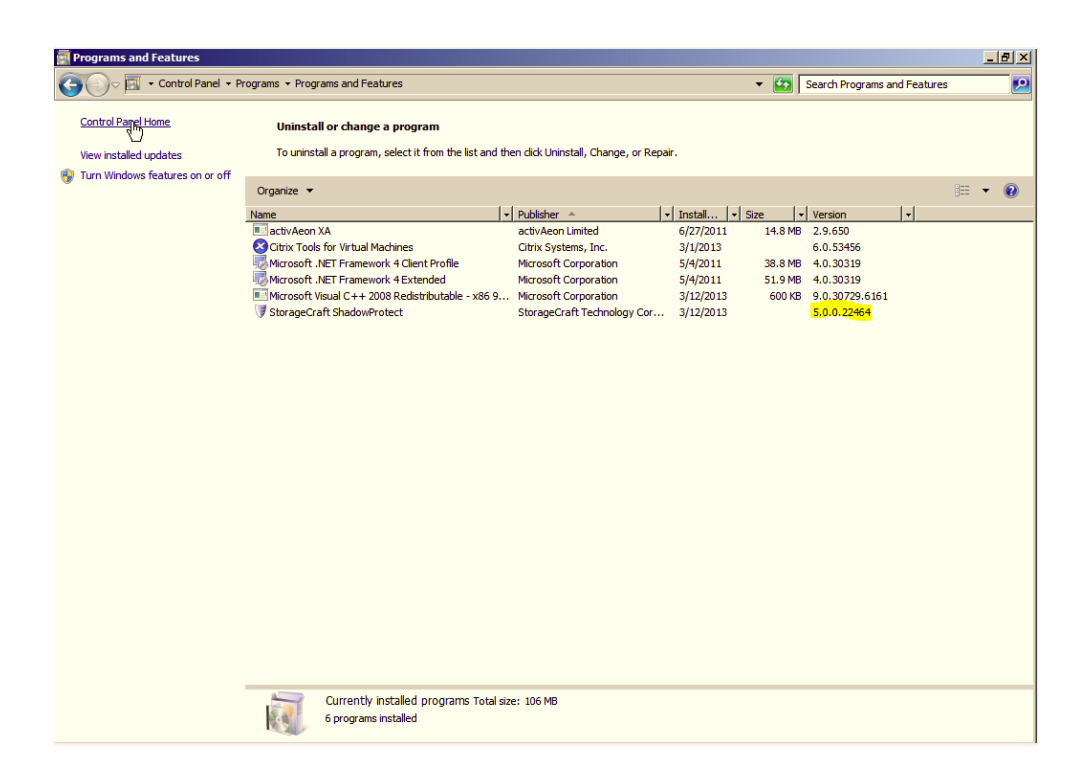

### **Push Install to Multiple Remote Backup Targets**

1. To push the agent to multiple backup targets at the same time, use the "Active Directory search" feature of the installation wizard. Note that the Active Directory search will perform an LDAP query of Active Directory. By default, the query will search the Computers container of Active Directory. If the target machines are located in a different container (in Small Business Server, the computers will be located in the SBSComputers container), then the target machines will need to be moved to the Computers container before they will appear in the Active Directory search. Also, the advanced Active Directory search options can be used to specify the LDAP path to a different container.

| 🙀 Push Install                                                  |                                                    |                       |        | ×      |
|-----------------------------------------------------------------|----------------------------------------------------|-----------------------|--------|--------|
| Choose search options and pr<br>Choose the proper search option | oper credentials<br>ns and input valid remote admi | nistrative privilege: | S      |        |
| Omain name                                                      | C Host name                                        |                       |        |        |
| scraft.local                                                    |                                                    | ]                     |        |        |
| Use Active Directory search                                     |                                                    |                       |        |        |
| Use specified credentials                                       |                                                    |                       |        |        |
| User name:                                                      | administrator                                      |                       |        |        |
| Password:                                                       | •••••                                              |                       |        |        |
| Discover services                                               |                                                    |                       |        |        |
| Specify advanced Active Directory                               | / search options                                   |                       |        |        |
|                                                                 |                                                    |                       |        |        |
|                                                                 |                                                    |                       |        |        |
|                                                                 |                                                    |                       |        | ,      |
|                                                                 |                                                    | < Back                | Next > | Cancel |
|                                                                 |                                                    |                       |        | //     |

2. Once the target servers appear in the Active Directory search, select the servers where the agent is to be installed, and click **Next**.

| 🏹 Push Install                                                                                                    |                                |    |            | ×      |
|----------------------------------------------------------------------------------------------------|--------------------------------|----|------------|--------|
| Computer list<br>Select the machines you wish to remo                                                                                                    | ely install                    |    |            |        |
| Computer                                                                                                    | Agent discovery status         |    | Group name |        |
| ☑ 會 및 BKUPTEST.scraft.local<br>File version: 5.0.0.0<br>Product version: 5.0.0.22464<br>Interface version: 53<br>Agent unique id: {d4e7a258-003f-465a-a<br>Agent location: remote | Installed<br>001-863f1f1ff184} |    |            |        |
| ☐ 	 ☐ 	 ☐ 	 ☐ 	 ☐ 	 ☐ 	 ☐ 	 ☐ 	 ☐ 	 ☐                                                                                                    | Installed<br>lea-ee9333b44338} |    |            |        |
| ☑ ↑ ₱ SCRAFTDC.scraft.local<br>File version: 5.0.0.0<br>Product version: 5.0.0.22464<br>Interface version: 53<br>Agent unique id: (b5dd1314-5d96-4755-€<br>Agent location: remote | Installed<br>648-6dcfbc6faab9} |    |            |        |
|                                                                                                    | < 8a                           | dk | Next >     | Cancel |

#### Page 8 of 18

3. Complete the wizard; press **Finish** to install the agent on all target machines.

| Computer                | Agent discovery status | Group name |  |
|-------------------------|------------------------|------------|--|
| 💂 BKUPTEST.scraft.local | Installed              |            |  |
| rogress                 |                        |            |  |
| reparing                |                        |            |  |
| SCRAFTDC.scraft.local   | Installed              |            |  |
| rogress                 |                        |            |  |
| tarting installer       |                        |            |  |
|                         |                        |            |  |
|                         |                        |            |  |
|                         |                        |            |  |
|                         |                        |            |  |
|                         |                        |            |  |
|                         |                        |            |  |
|                         |                        |            |  |
|                         |                        |            |  |
|                         |                        |            |  |
|                         |                        |            |  |
|                         |                        |            |  |
|                         |                        |            |  |
|                         |                        |            |  |
|                         |                        |            |  |
|                         |                        |            |  |

## **Upgrading Image Manager Version 5.0 to Version 6.0**

- 1. Double click on setup file ImageManagerSetup.exe.
- 2. Select language "English" and press **OK**.

| Choose 9 | Setup Language              |                   | ×                     |
|----------|-----------------------------|-------------------|-----------------------|
| 2        | Select the language for thi | s installation fr | om the choices below. |
|          | English (United States)     |                   |                       |
|          | OK                          | Cancel            |                       |

3. Press Yes to continue.

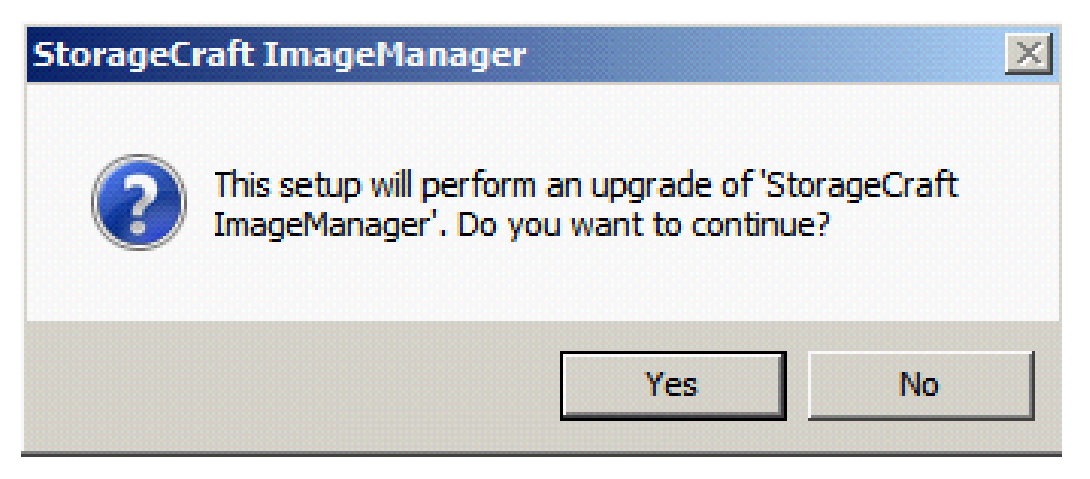

4. Preparing to install...

| InstallShield Wizard |                                                                                                    |  |
|----------------------|----------------------------------------------------------------------------------------------------|--|
|                      | Preparing to Install                                                                                                    |  |
|                      | StorageCraft ImageManager Setup is preparing the<br>InstallShield Wizard, which will guide you through the<br>program setup process. Please wait. |  |
|                      | Configuring Windows Installer                                                                                                    |  |
|                      |                                                                                                    |  |
|                      | Cancel                                                                                                    |  |

Page 10 of 18

5. Press Next.

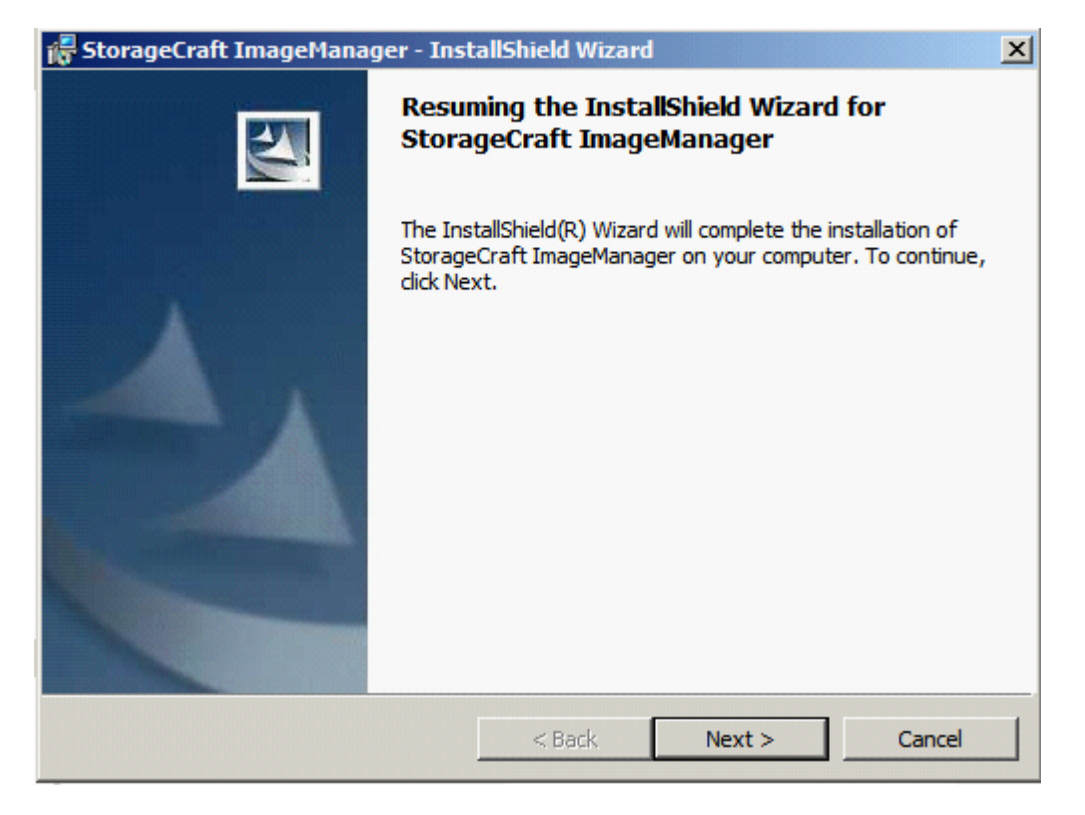

6. Select "I accept the terms in the license agreement" and press **Next**.

| 🕞 StorageCraft ImageManager - Inst                                                                                                    | allShield Wizaro                                                                                                    | i                                                                                                    | ×                                                                                                    |
|----------------------------------------------------------------------------------------------------|----------------------------------------------------------------------------------------------------|----------------------------------------------------------------------------------------------------|----------------------------------------------------------------------------------------------------|
| License Agreement<br>Please read the following license agreem                                                                                                    | nent carefully.                                                                                                    |                                                                                                    | 44                                                                                                    |
| END-USER LICENSE AGREEMENT FOR S<br>Please carefully read the terms and<br>"Agreement"), which applies to use<br>Technology Corporation software: S<br>Business Server, ShadowProtect<br>ShadowControl CMD™, ShadowProtect<br>Desktop™, ShadowProtect for Manage<br>ImageManager for Managed Servic<br>Products" and individually a "Storage<br>terms and conditions of your use o<br>Acceptance of this Agreement for a | SELECT STORAGE<br>of the follow<br>ShadowProtect<br>Desktop, Shad<br>ect Virtual Ser<br>ged Service Pro<br>ce Providers™<br>Craft Product").<br>f any of the for<br>a particular Sto | CRAFT SOFTWARE<br>this license agr<br>ing versions of S<br>Server, ShadowPr<br>dowControl Imag<br>ver™, ShadowPrc<br>bviders™, and Sh<br>(collectively the<br>This Agreement s<br>regoing StorageCr<br>prageCraft Product | PRODUCTS ▲<br>eement (the<br>StorageCraft®<br>rotect Small<br>geManager™,<br>otect Virtual<br>adowControl<br>"StorageCraft<br>specifies the<br>aft Products.<br>t constitutes ▼ |
| I accept the terms in the license agreem     I do not accept the terms in the license InstallShield                                                                                                    | agreement                                                                                                    |                                                                                                    | Print                                                                                                    |
|                                                                                                    | < Back                                                                                                    | Next >                                                                                                    | Cancel                                                                                                    |

#### Page 11 of 18

7. Press **Install** to start program installation.

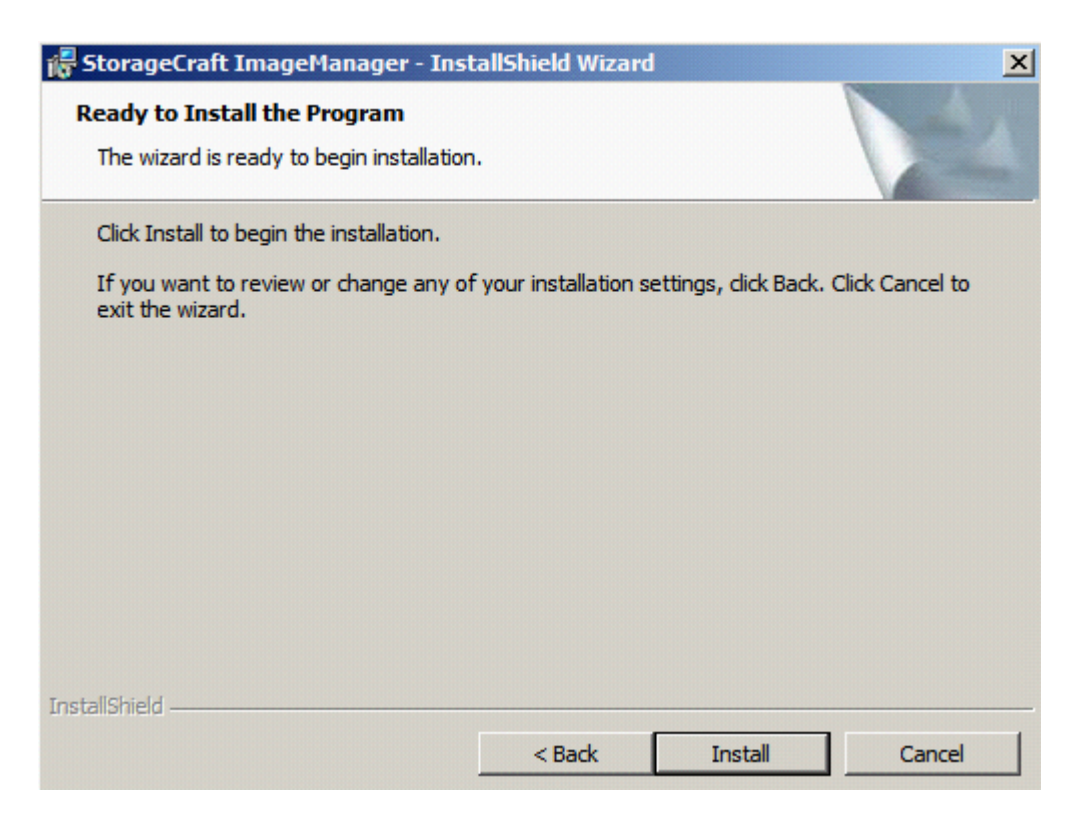

8. Press OK.

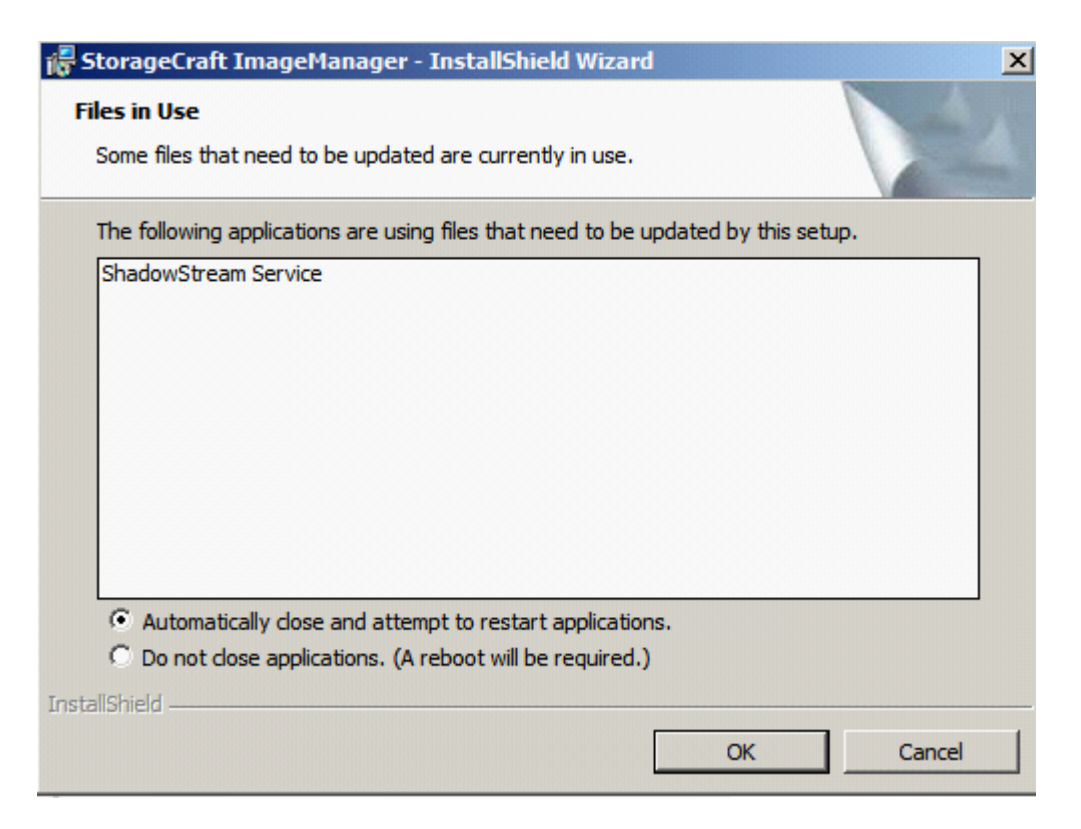

9. StorageCraft ImageManager will install.

| 🙀 Storage(             | Fraft ImageManager - Inst                                    | allShield Wizard                            |              |        |
|------------------------|--------------------------------------------------------------|---------------------------------------------|--------------|--------|
| Installing<br>The prog | StorageCraft ImageMana<br>ram features you selected are      | <b>ger</b><br>being installed.              |              | 44     |
| 1 <del>6</del>         | Please wait while the InstallS<br>ImageManager. This may tak | hield Wizard installs<br>e several minutes. | StorageCraft |        |
|                        | Status:                                                      |                                             |              |        |
|                        |                                                              |                                             |              |        |
|                        |                                                              |                                             |              |        |
|                        |                                                              |                                             |              |        |
|                        |                                                              |                                             |              |        |
|                        |                                                              |                                             |              |        |
| InstallShield          |                                                              |                                             |              |        |
| 113G813111C10 -        |                                                              | < Back                                      | Next >       | Cancel |

10. When the installation completes, press **Finish** to exit.

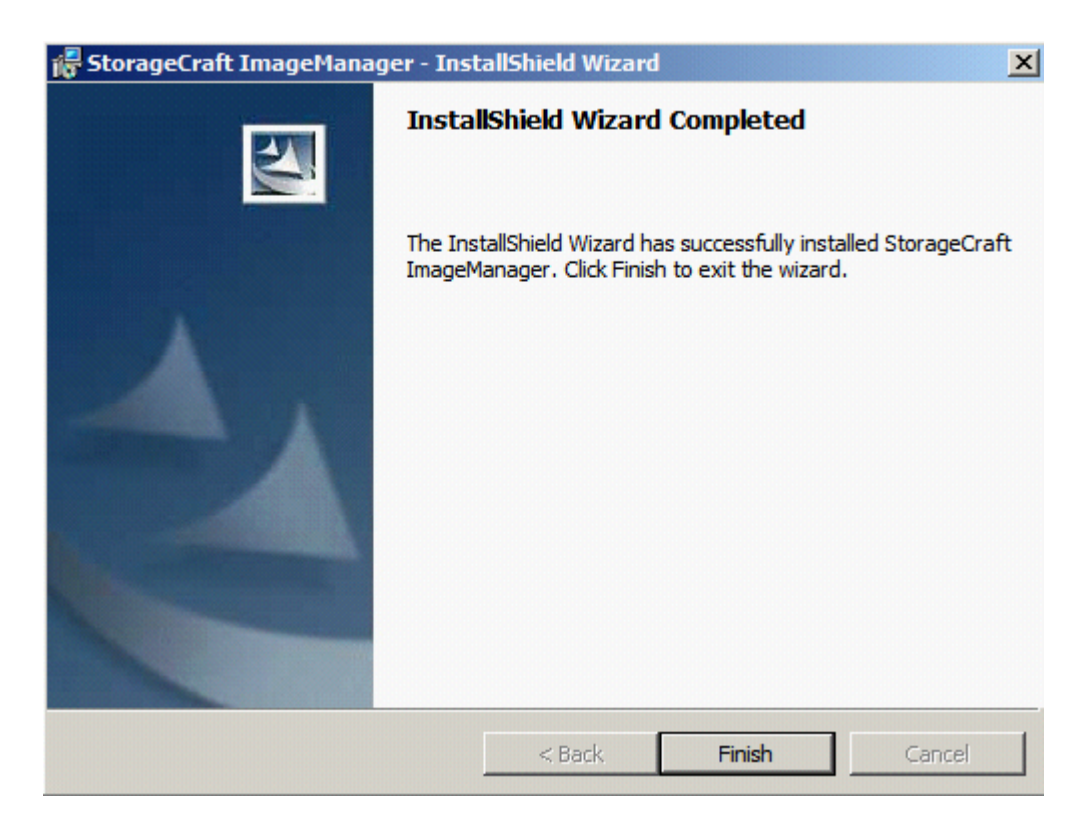

11. Press **Yes** to restart appliance.

| 🕞 Storag | eCraft ImageManager Inst                                                                                          | aller Information                                                                                     | × |  |  |
|----------|----------------------------------------------------------------------------------------------------|----------------------------------------------------------------------------------------------------|---|--|--|
| i        | You must restart your system<br>changes made to StorageCraf<br>effect. Click Yes to restart nov<br>restart later. | Ir system for the configuration<br>orageCraft ImageManager to take<br>estart now or No if you plan to |   |  |  |
|          | Yes                                                                                                    | No                                                                                                    |   |  |  |

12. Once appliance comes up, the ImageManager version 6.0.0 will be displayed under Control Panel->Programs->Programs and Features.

| Programs and Features             |                                                            |                                         |                                |                              | _ 8 × |
|-----------------------------------|------------------------------------------------------------|-----------------------------------------|--------------------------------|------------------------------|-------|
| 😋 🕞 🗢 🖾 🔹 Control Panel 🔹 P       | rograms - Programs and Features                            |                                         | - 🛃                            | Search Programs and Features | 2     |
| Control Panel Home                | Uninstall or change a program                              |                                         |                                |                              |       |
| View installed updates            | To uninstall a program, select it from the list an         | d then click Uninstall, Change, or Repa | ir.                            |                              |       |
| 🛞 Turn Windows features on or off | Organize 🔻                                                 |                                         |                                |                              | 🕡     |
|                                   | Name 🔺                                                     | ↓ Publisher                             | Install                        | ✓ Version                    |       |
|                                   | activAeon XA Agent for Intel                               | activAeon Limited                       | 1/22/2013 5.14 ME              | 3 2.10.920                   |       |
|                                   | S Citrix Tools for Virtual Machines                        | Citrix Systems, Inc.                    | 1/18/2013                      | 6.0.54210                    |       |
|                                   | Microsoft Visual C++ 2008 Redistributable - x86            | 9 Microsoft Corporation                 | 1/22/2013 600 KE               | 9.0.30729.6161               |       |
|                                   | Microsoft Visual C++ 2010 x86 Redistributable -            | Microsoft Corporation                   | 1/22/2013 11.0 ME              | 3 10.0.30319                 |       |
|                                   | StorageCraft ImageManager                                  | StorageCraft Technology Cor             | 1/24/2013 155 ME               | 3 6.0.0                      |       |
|                                   | StorageCraft ShadowProtect                                 | StorageCraft Technology Cor             | 1/22/2013<br>1/24/2012 20.0 MR | 5.0.0.22464                  |       |
|                                   | 19 storagecraft shadowstream                               | storagecrart recinology cor             | 1/24/2013 30.0 Mb              | 5 1.0.0                      |       |
|                                   |                                                            |                                         |                                |                              |       |
|                                   |                                                            |                                         |                                |                              |       |
|                                   |                                                            |                                         |                                |                              |       |
|                                   |                                                            |                                         |                                |                              |       |
|                                   |                                                            |                                         |                                |                              |       |
|                                   |                                                            |                                         |                                |                              |       |
|                                   |                                                            |                                         |                                |                              |       |
|                                   |                                                            |                                         |                                |                              |       |
|                                   |                                                            |                                         |                                |                              |       |
|                                   |                                                            |                                         |                                |                              |       |
|                                   |                                                            |                                         |                                |                              |       |
|                                   |                                                            |                                         |                                |                              |       |
|                                   |                                                            |                                         |                                |                              |       |
|                                   |                                                            |                                         |                                |                              |       |
|                                   |                                                            |                                         |                                |                              |       |
|                                   |                                                            |                                         |                                |                              |       |
|                                   |                                                            |                                         |                                |                              |       |
|                                   |                                                            |                                         |                                |                              |       |
|                                   |                                                            |                                         |                                |                              |       |
|                                   |                                                            |                                         |                                |                              |       |
|                                   | Currently installed programs Total<br>7 programs installed | size: 202 MB                            |                                |                              |       |
|                                   |                                                            |                                         |                                |                              |       |

13. You must re-apply the license for Image Manager after the upgrade. To do this, click on the licensing link in Image Manager, and confirm the licensing information that is listed there.

## **Refreshing the ShadowStream Running Instance**

The version will remain the same from 1.0 to 1.0. It is just a refresh.

- 1. Double click on setup file ShadowStreamSetup.exe.
- 2. Select "English" language and press OK.

| Choose S | ietup Language             |                       | ×                    |
|----------|----------------------------|-----------------------|----------------------|
| 2        | Select the language for th | iis installation fror | n the choices below. |
|          | English (United States)    |                       |                      |
|          | ОК                         | Cancel                |                      |

3. Press Yes.

| StorageCraft ShadowStream         Image: This setup will perform an upgrade of 'StorageCraft ShadowStream'. Do you want to continue?         Yes       No | ×                                                                                              |  |
|----------------------------------------------------------------------------------------------------|------------------------------------------------------------------------------------------------|--|
| ?                                                                                                    | This setup will perform an upgrade of 'StorageCraft<br>ShadowStream'. Do you want to continue? |  |
|                                                                                                    | Yes No                                                                                         |  |

4. Preparing to install...

| InstallShield Wizard |                                                                                                    |
|----------------------|----------------------------------------------------------------------------------------------------|
|                      | Preparing to Install                                                                                                    |
|                      | StorageCraft ShadowStream Setup is preparing the<br>InstallShield Wizard, which will guide you through the<br>program setup process. Please wait. |
|                      | Configuring Windows Installer                                                                                                    |
|                      | Cancel                                                                                                    |

Page 15 of 18

5. Press Next.

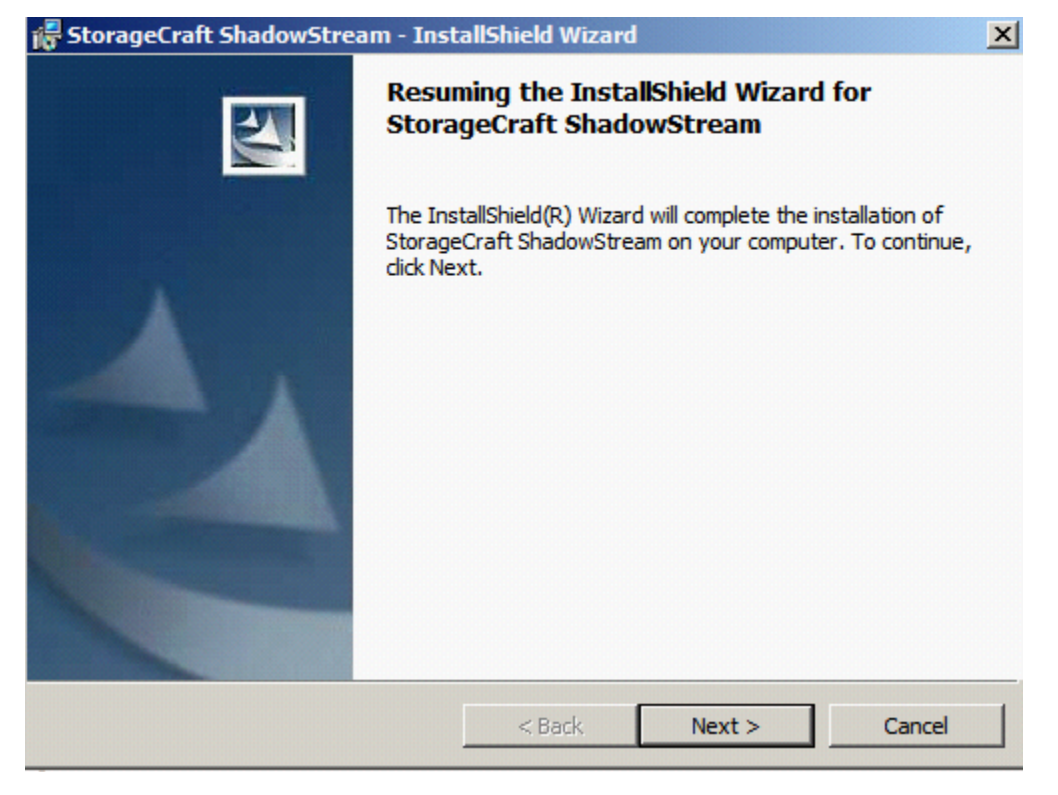

6. Press OK.

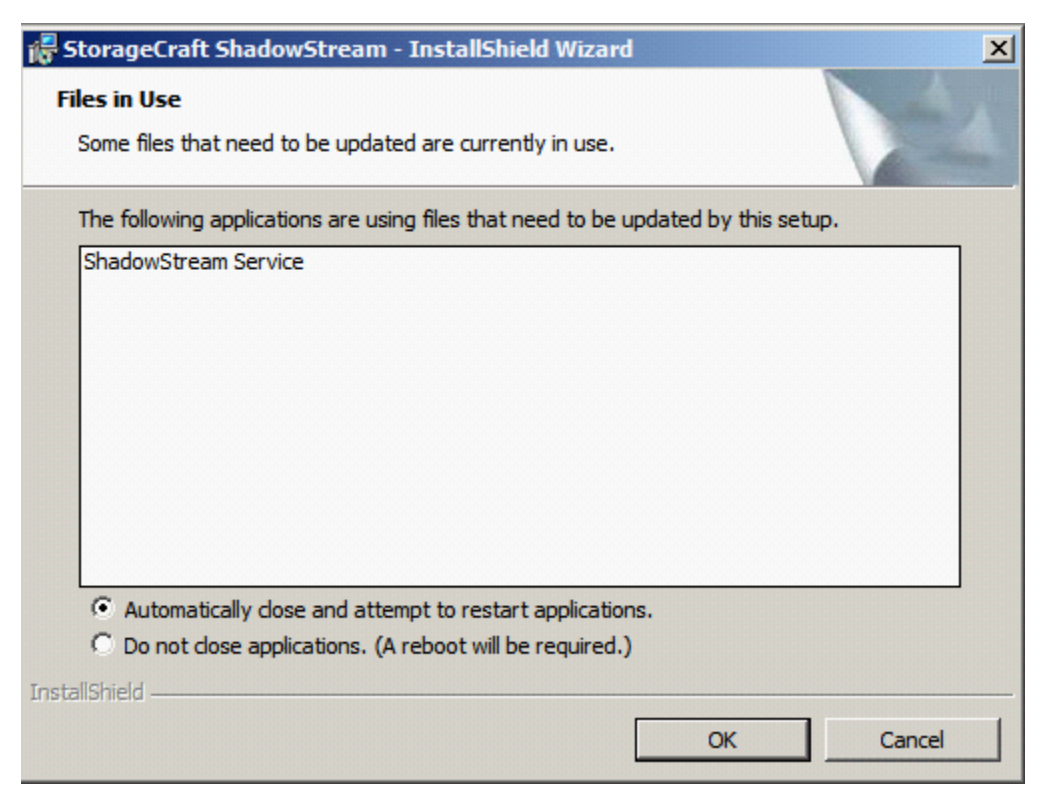

7. In progress...

| 👘 Storage(             | raft ShadowStream - Inst                                     | allShield Wizard                              |              | _ 🗆 🗙  |
|------------------------|--------------------------------------------------------------|-----------------------------------------------|--------------|--------|
| Installing<br>The prog | StorageCraft ShadowStre<br>ram features you selected are     | a <b>m</b><br>being installed.                |              | 44     |
| 1                      | Please wait while the InstallS<br>ShadowStream. This may tak | hield Wizard installs !<br>e several minutes. | StorageCraft |        |
|                        | Status:                                                      |                                               |              |        |
|                        |                                                              |                                               |              |        |
|                        |                                                              |                                               |              |        |
|                        |                                                              |                                               |              |        |
|                        |                                                              |                                               |              |        |
| TestellChield          |                                                              |                                               |              |        |
| Instalishield –        |                                                              | < Back                                        | Next >       | Cancel |

#### 8. Press Finish.

| 🕞 StorageCraft ShadowStree | am - InstallShield Wizard 🔀                                                                                     |
|----------------------------|----------------------------------------------------------------------------------------------------|
|                            | InstallShield Wizard Completed                                                                                  |
|                            | The InstallShield Wizard has successfully installed StorageCraft ShadowStream. Click Finish to exit the wizard. |
|                            | < <u>B</u> ack <b>Finish</b> Cancel                                                                             |

9. Control Panel->Programs->Programs and Features will still show version 1.0 but the date will have been changed.

| Control Parler + P            | Programs                                                |                                           |             | - 🔯     | Search Programs and Featu | res |   |
|-------------------------------|---------------------------------------------------------|-------------------------------------------|-------------|---------|---------------------------|-----|---|
| Control Panel Home            | Uninstall or change a program                           |                                           |             |         |                           |     |   |
| View installed undates        | To uninstall a program, select it from the list and the | en dick Uninstall. Change, or Repa        | air.        |         |                           |     |   |
| view installed updates        | To an install a program paretter in on the installa an  | en eller en lindeling en langer en ritepe |             |         |                           |     |   |
| rum windows reatures on or on | Organize 👻                                              |                                           |             |         |                           | 800 | , |
|                               | Name 🔶 🗸                                                | Publisher                                 | • Install • | Size 🗸  | Version 👻                 |     |   |
|                               | activAeon XA Agent for Intel                            | activAeon Limited                         | 1/22/2013   | 5.14 MB | 2.10.920                  |     |   |
|                               | Citrix Tools for Virtual Machines                       | Citrix Systems, Inc.                      | 1/18/2013   |         | 6.0.54210                 |     |   |
|                               | Microsoft Visual C++ 2008 Redistributable - x86 9       | Microsoft Corporation                     | 1/22/2013   | 600 KB  | 9.0.30729.6161            |     |   |
|                               | Microsoft Visual C++ 2010 x86 Redistributable           | Microsoft Corporation                     | 1/22/2013   | 11.0 MB | 10.0.30319                |     |   |
|                               | StorageCraft ImageManager                               | StorageCraft Technology Cor               | 1/24/2013   | 155 MB  | 6.0.0                     |     |   |
|                               | StorageCraft ShadowProtect                              | StorageCraft Technology Cor               | 1/22/2013   |         | 5.0.0.22464               |     |   |
|                               | StorageCraft ShadowStream                               | StorageCraft Technology Cor               | 1/24/2013   | 30.0 MB | 1.0.0                     |     |   |
|                               |                                                         |                                           |             |         |                           |     |   |
|                               |                                                         |                                           |             |         |                           |     |   |
|                               |                                                         |                                           |             |         |                           |     |   |
|                               |                                                         |                                           |             |         |                           |     |   |
|                               |                                                         |                                           |             |         |                           |     |   |
|                               |                                                         |                                           |             |         |                           |     |   |
|                               |                                                         |                                           |             |         |                           |     |   |
|                               |                                                         |                                           |             |         |                           |     |   |
|                               |                                                         |                                           |             |         |                           |     |   |
|                               |                                                         |                                           |             |         |                           |     |   |
|                               |                                                         |                                           |             |         |                           |     |   |
|                               |                                                         |                                           |             |         |                           |     |   |
|                               |                                                         |                                           |             |         |                           |     |   |
|                               |                                                         |                                           |             |         |                           |     |   |
|                               |                                                         |                                           |             |         |                           |     |   |
|                               |                                                         |                                           |             |         |                           |     |   |
|                               |                                                         |                                           |             |         |                           |     |   |
|                               |                                                         |                                           |             |         |                           |     |   |
|                               |                                                         |                                           |             |         |                           |     |   |
|                               | Ourranthy installed programs Total size                 | 202 MB                                    |             |         |                           |     | _ |

## Troubleshooting

### **Troubleshoot the Download**

If the application does not begin downloading within 24 hours, initiate the download by synching the server with its work queue at the portal.

- 1. Log in to the IHC server manager.
- 2. Go to the Controls/Maintenance tab and click on **Sync** to initiate the download.

### **Technical Support**

- For questions pertaining to this guide, contact Intel Customer Support: <u>http://www.intel.com/support/progserv/appupsbs/hybrid/sb/CS-032313.htm</u>
- In the event that you (the Managed Service Provider) are unable to resolve a technical support issue by providing first level support for the Software, you may obtain second level support from the help desk of the Software manufacturer, pursuant to the terms and conditions accompanying the Software. Technical Support contact information is provided at the following location: http://www.intel.com/support/progserv/appupsbs/hybrid/sb/CS-032313.htm#Software
- Intel<sup>®</sup> Hybrid Cloud Platform User Guide <u>http://www.intel.com/support/motherboards/server/hybrid/sb/CS-031729.htm</u>
- Appliance and Application Initial Setup Guides <u>http://www.intel.com/support/progserv/appupsbs/hybrid/sb/CS-032880.htm</u>